# 新北市113年度童軍三項登記作業

系統網址:http://newregister.scout.org.tw/scout\_updata/ch/login.php

113年系統登記功能已於112/12/25開放,請務必立即上線登記,以免影響學生113年進程、活動報名資格及服務員獎章申請。

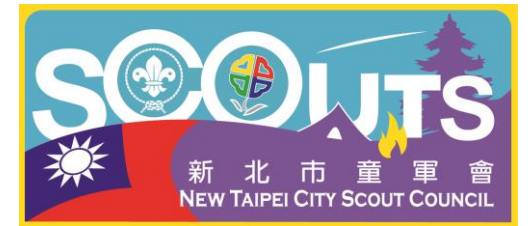

1. 登入帳號: A2+團次三碼

2. 登入密碼:比照去年,如為新接任承辦請洽前任承辦人員或來函請童軍會重置(但童軍會只能寄到去年的信箱,以確保個資不外洩)。

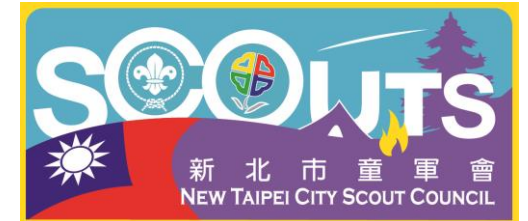

新年度新進團員、服務員建檔作業

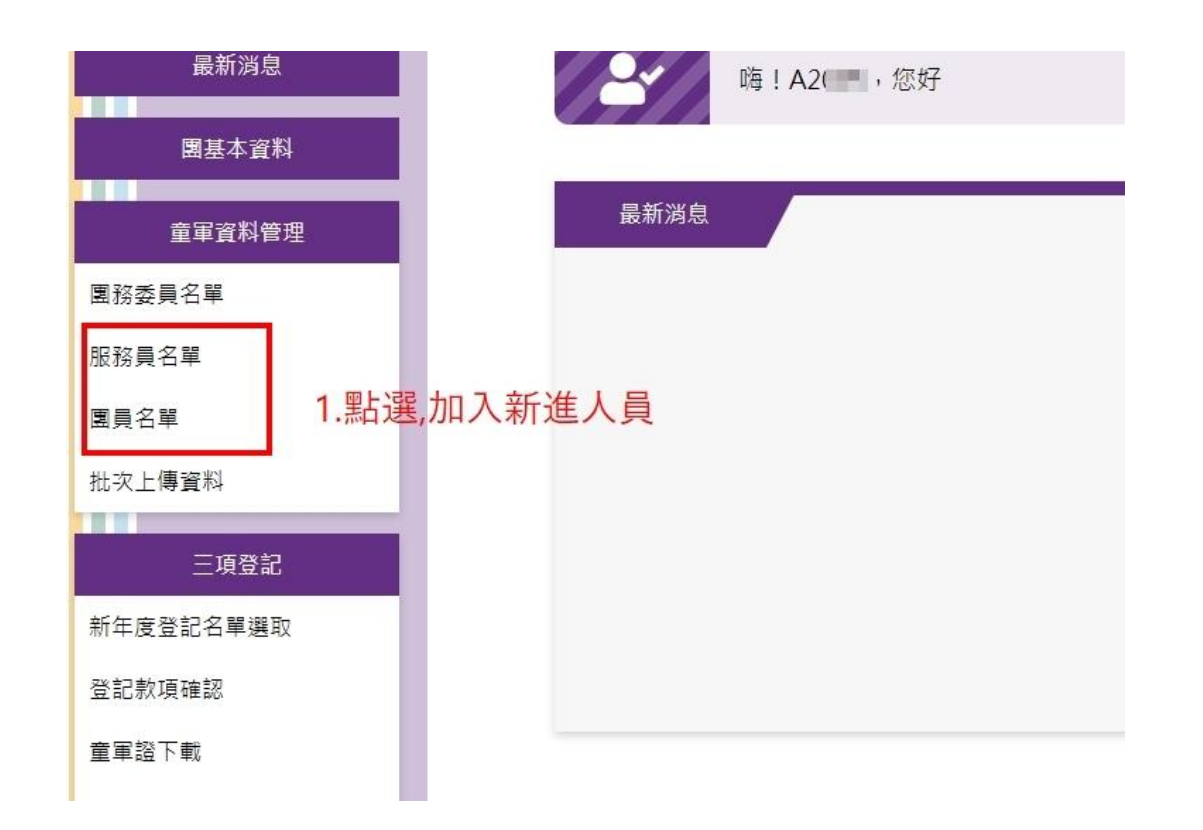

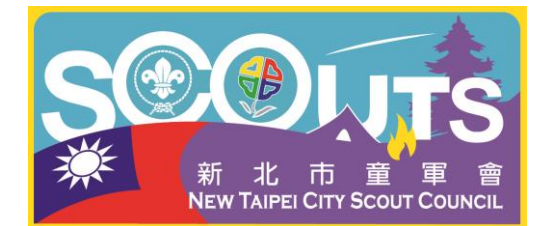

### 新年度新進團員、服務員建檔作業

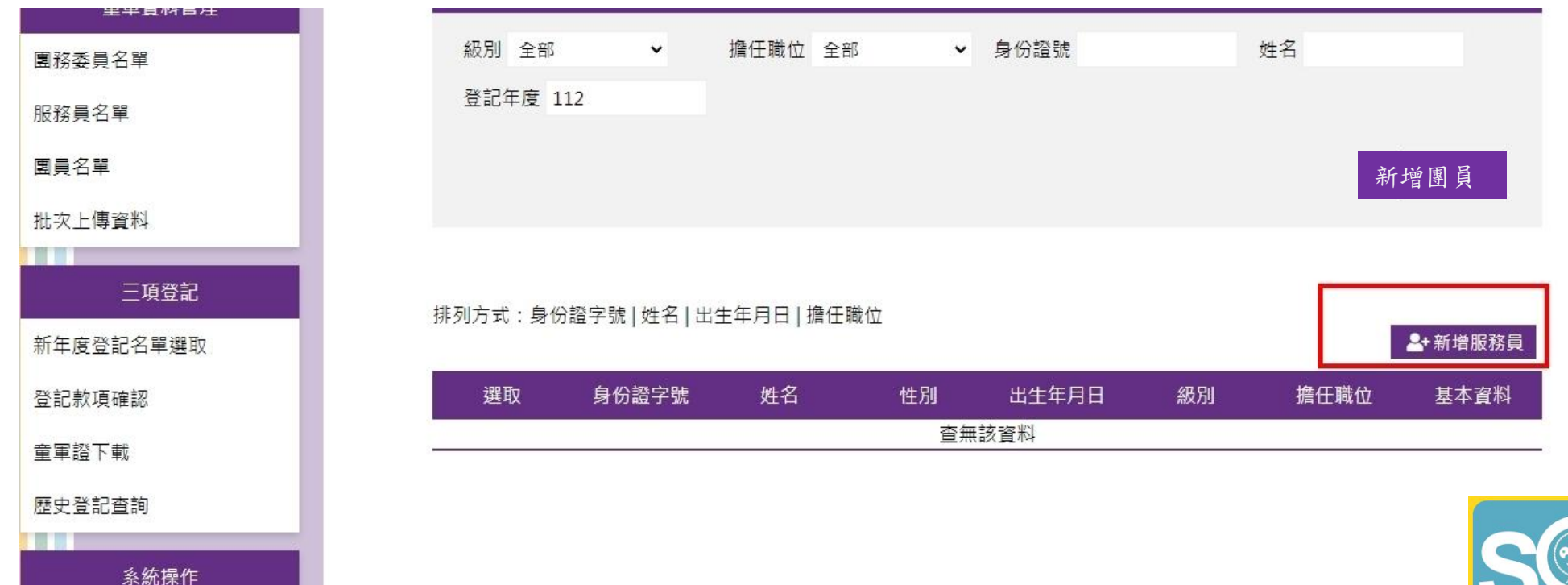

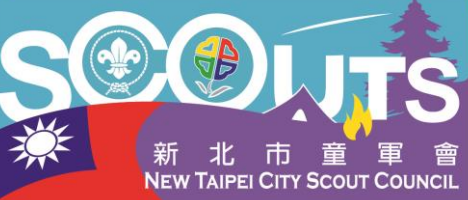

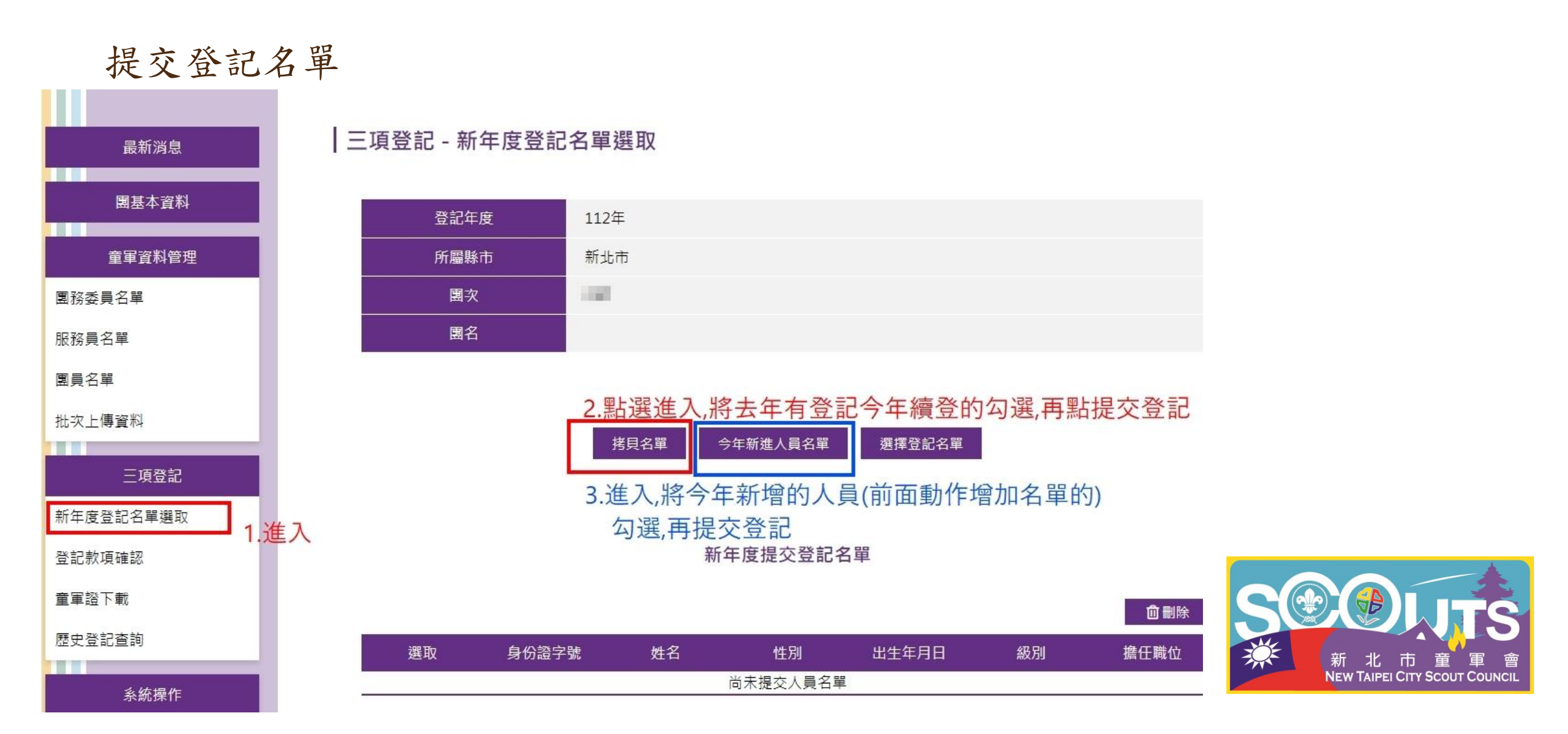

提交登記名單

| _ |   |              |        | 12573 |           |         |      |
|---|---|--------------|--------|-------|-----------|---------|------|
|   |   | F1: ***7 3   | 何      | 男     | 06        | 10.00   | - 6員 |
|   |   | A2 !***6 7   | 黃      | 女     | 06        |         | 員    |
|   |   | L2. ***5 0   | 趙      | 女     | 08        | 10.00   | 員    |
|   |   | B2. ***2 3   | 許      | 女     | 08        | 10.00   | 員    |
|   |   | F1. ***6 8   | 林      | 男     | 05        | 10.00   | 員    |
|   | U | F1.70***7/14 | 33 T T | 另     | 052/09/06 | 비하 카스 티 | 国格农具 |

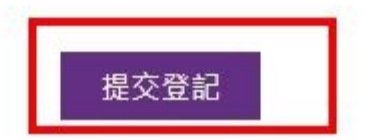

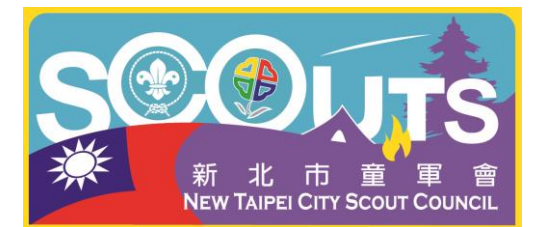

拷貝、提交,必須耐心等待

| 中華民國童軍<br>三項登記系統                        | A.   你好,影迎使用本条纸 / 身份别: |
|-----------------------------------------|------------------------|
|                                         |                        |
| 最新消益<br>静市由率合基本资料                       |                        |
| 金本資料<br>住地<br>生<br>二<br>二<br>二<br>二<br> |                        |
| 各重重 招換員名筆<br>各重短初員名単                    | ● ● 资料或理中,請發供          |
| 各要要具名单<br>批次上傳資料<br>二項登記                |                        |
|                                         |                        |

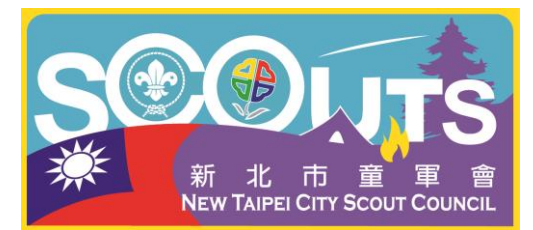

### 拷貝、提交,必須等頁面出現完畢提示才算完成

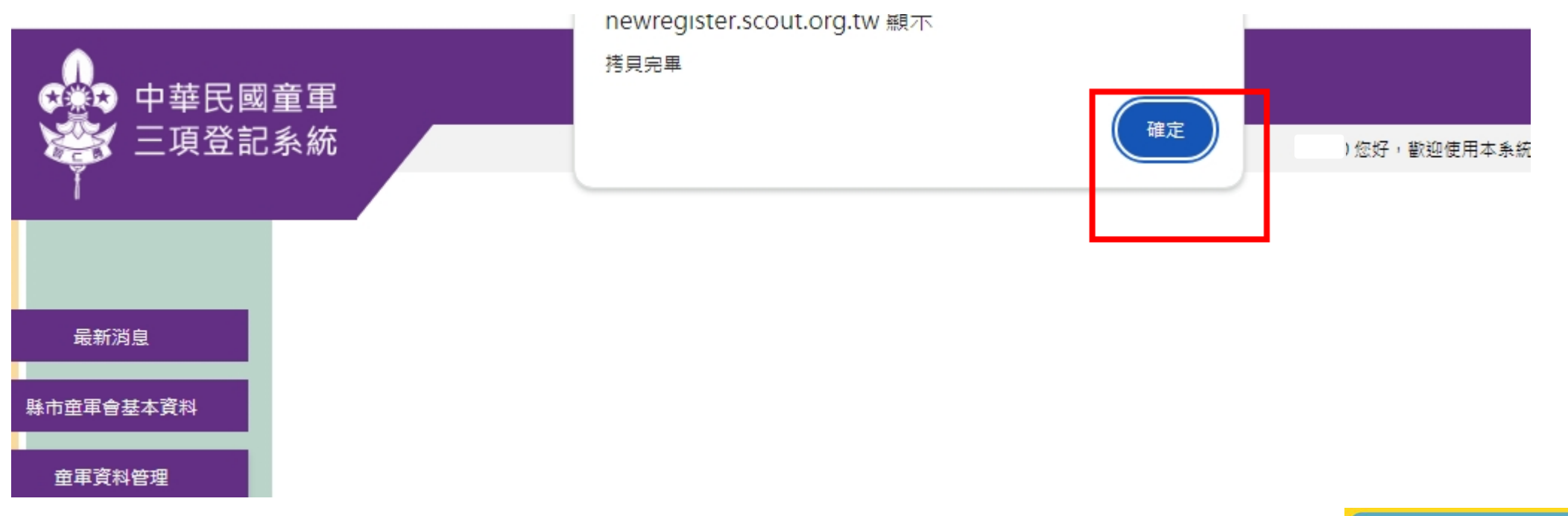

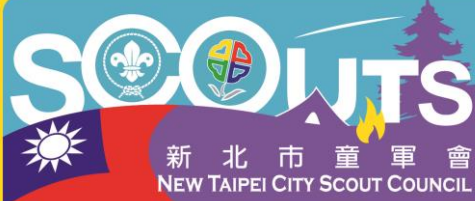

提交錯誤時處理方式

\*只有在童軍會未核帳鎖團時才可刪除,請團長在「登記款項確認」前務 必確認名單都為該年度要登記的人員,一旦登記就需繳費,退團不退費

| 三項登記 - 新年度登記名單選取

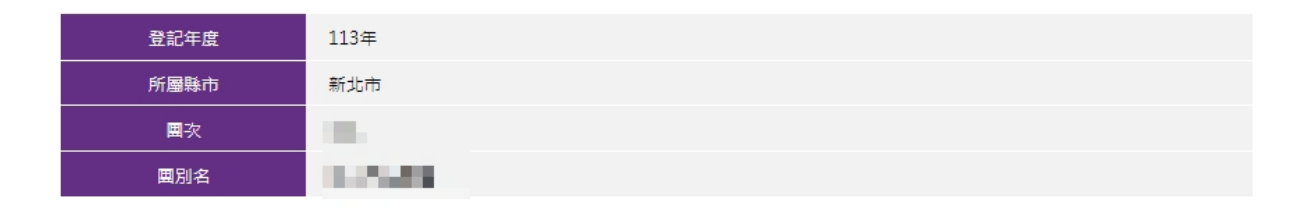

要取消提交登記時: 至新年度登記名單選取第一<mark>磨<sup>度3單 今年新進人長名單 </mark>羅登記名單選取第一<mark>磨<sup>度32</sup> <sup>全新進人長名單 </mark>羅登記名單 把不登記的人選取後按右上角刪除(只會取消提交不會刪除資料庫內個人資料)</mark></sup></mark></sup>

#### 新年度提交登記名單

\*若人員資料有誤,請自提交名單移除該人員後,到提交前的名單修改後再重新提交

|   | 選取 | 身份證字號 | 姓名                                    | 性別 | 出生年月日  | 級別    | 擔任職位  |
|---|----|-------|---------------------------------------|----|--------|-------|-------|
|   |    | H22   | i i i i i i i i i i i i i i i i i i i | 女  | 1000   |       | 1.00  |
|   |    | L22   | E.                                    | 女  | 100.00 | 10.00 |       |
|   |    | A12   | 3                                     | 男  | 1040   | 1.00  | 10.00 |
| _ |    |       |                                       |    |        |       |       |

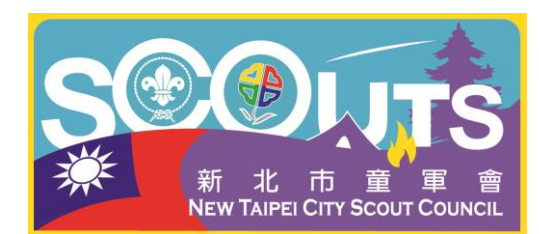

確認登記人員

\*童軍會未核帳鎖團前,登記名單只會在「新年度登記名單選取」第一 層確認,請在此查看登記人員是否正確,如有多登記的可選取再刪除。 如有級別、職務要修正請先刪除後到「拷貝名單」或「今年新進人員名 單」編輯修改後再重新提交登記。

| 登記年度 | 113年    |
|------|---------|
| 所屬縣市 | 新北市     |
| ■次   |         |
| 團別名  | 11/2/48 |

要取消提交登記時: 至新年度登記名單選取第一<mark>層<sup>現3種</sup>今年新進人員名種</mark>選擇電子 把不登記的人選取後按右上角刪除(只會取消提交不會刪除資料庫內個人資料)

#### 新年度提交登記名單

\*若人員資料有誤,請自提交名單移除該人員後,到提交前的名單修改後再重新提交

|   | 選取 | 身份證字號 | 姓名 | 性別 | 出生年月日  | 級別    | 擔任職位 |
|---|----|-------|----|----|--------|-------|------|
|   |    | H22   |    | 女  | 1000   | 1.0   | 1.00 |
|   |    | L22   | I  | 女  | 100.00 | 10.00 |      |
|   |    | A12   | τ  | 男  | 104/1  | 10.00 | 100  |
| _ |    |       |    |    |        |       |      |

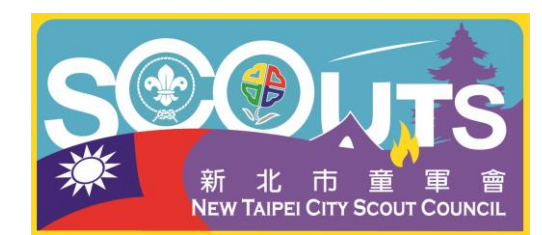

登記人數及款項確認

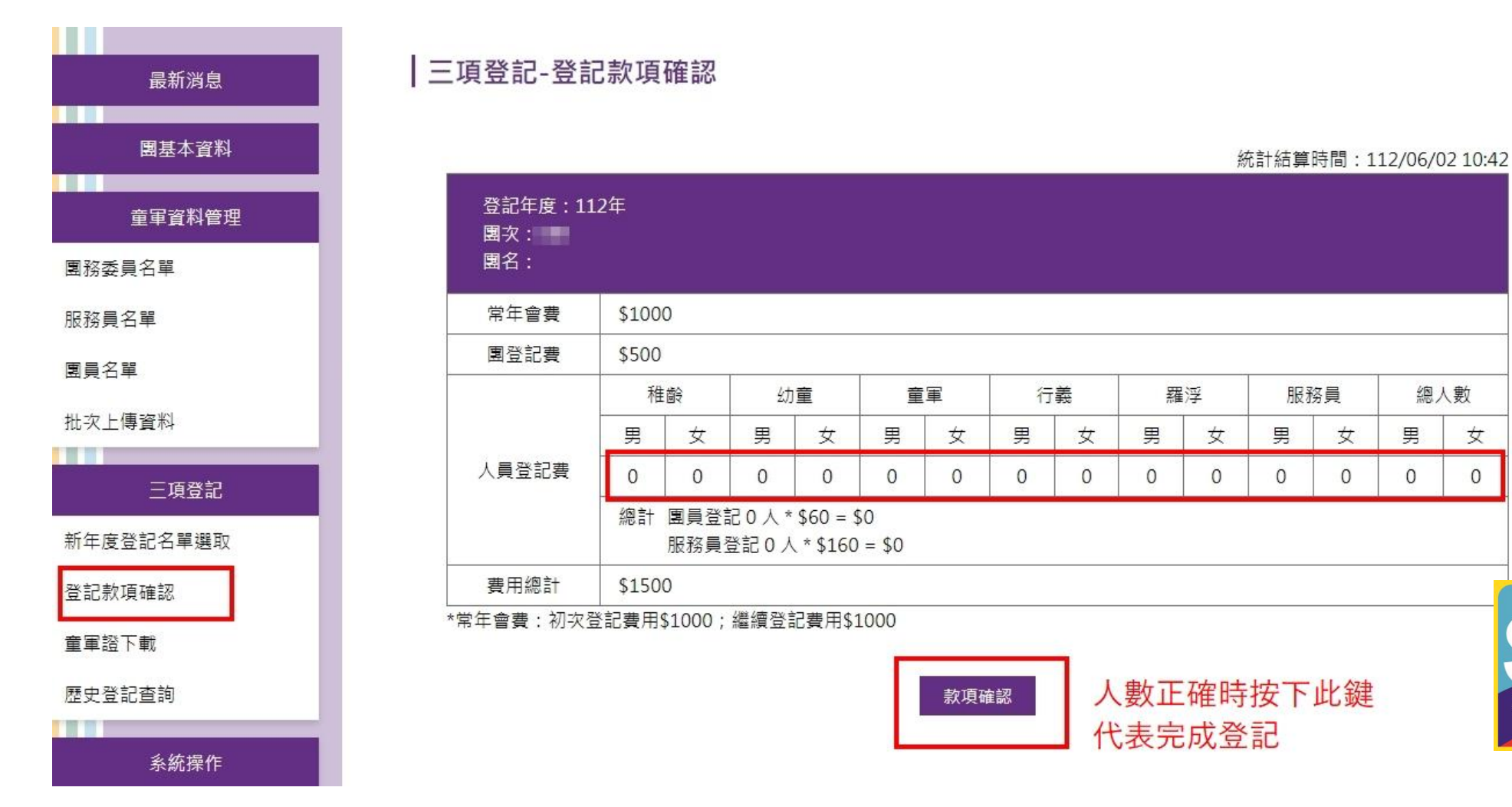

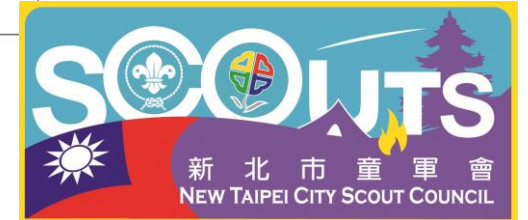

### 登記人數要增加時

### 已按下<u>款項確認</u>表示已鎖團,如果要再增加登記,通知童軍會解鎖後請 按「更新登記人員」即可再追加登記

|三項登記 - 登記款項明細

|                          |         |                |                         |                                                | -FS 2    | 1 ~ 보레 | 山大人的東州力和 | 4 |   |     | (+++) |      | 4 4 9 194 |          |
|--------------------------|---------|----------------|-------------------------|------------------------------------------------|----------|--------|----------|---|---|-----|-------|------|-----------|----------|
|                          |         |                |                         |                                                |          |        |          |   |   |     | 統計    | 結异時間 | : 113/01/ | 05 10:16 |
| 登記年度:113年<br>團次:<br>團別名: |         |                |                         |                                                |          |        |          |   |   |     |       |      |           |          |
| 常年會費                     | \$1000  |                |                         |                                                |          |        |          |   |   |     |       |      |           |          |
| 国登記費                     | \$500   |                |                         |                                                |          |        |          |   |   |     |       |      |           |          |
|                          | 稚齢 幼童   |                | 童                       | 童軍                                             |          | 行義     |          | 羂 | 浮 | 服務員 |       | 總人數  |           |          |
|                          | 男       | 女              | 男                       | 女                                              | 男        | 女      | 男        | 女 | 男 | 女   | 男     | 女    | 男         | 女        |
| 人員登記費                    | 0       | 0              | 0                       | 0                                              | 19       | 4      | 0        | 2 | 2 | 0   | 2     | 3    | 23        | 9        |
|                          | 總計      | 国員登記:<br>服務員登記 | 27人*\$<br>記5人*\$        | 30 = <mark>\$</mark> 810<br>5130 = <b>\$</b> 6 | D<br>550 |        |          |   |   |     |       |      |           |          |
| 國際會費                     | 總人數     | 32人*\$         | 30 = <mark>\$</mark> 96 | 50                                             |          |        |          |   |   |     |       |      |           |          |
| 費用總計                     | \$3,920 | )              |                         |                                                |          |        |          |   |   |     |       |      |           |          |

\*常年會費:初次登記費用\$1,000;繼續登記費用\$1,000

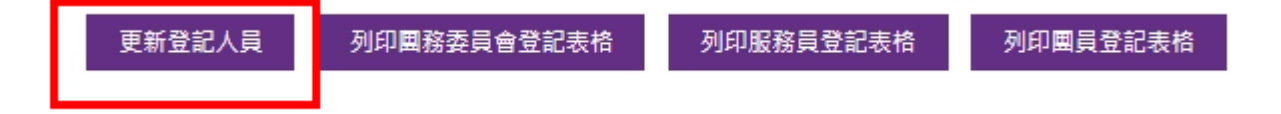

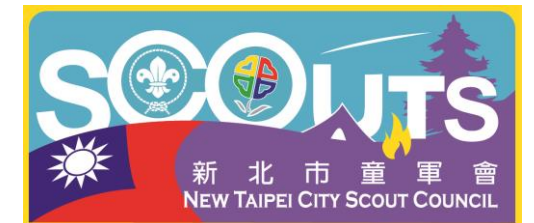

列印三種報表核章、繳費、回傳給童軍會,等待收據

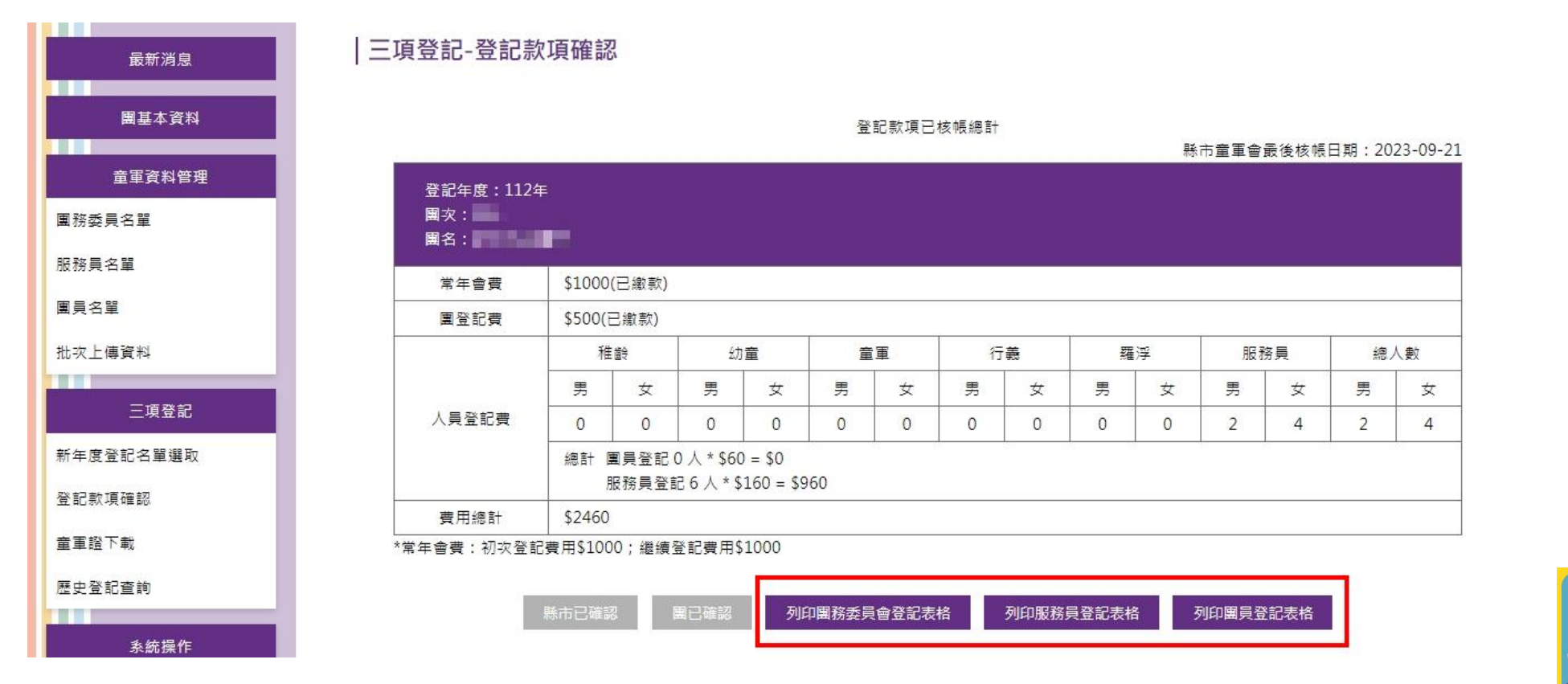

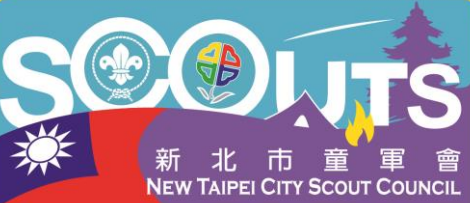

### 列印三種報表核章、繳費、回傳給童軍會,等待收據

#### 中華民國童軍 112 年 團務委員會登記表

列印日期: 2023/10/11

| 團 次  | : | 新北市 童軍會 第 001 團 |
|------|---|-----------------|
| 主辦單位 | : | 新北市童軍會          |
| 單位類別 | : | 其他 Email:       |
| 團址   | : | 新北市 公園街30之1號2樓  |
| 電 話  | : | 29616379 傳 真:   |
| 成立日期 | : | 097/09/29       |
| 主任委員 | : | 性 別: 本 職:       |
| 團長   | : | 性 別: 本 職:       |
| 會員代表 |   | 張明文             |

| 類別         | 人數    | 人數合計   |
|------------|-------|--------|
| 團務委員       | 計0人   | 人對 2 1 |
| 團長、副團長、服務員 | 計 3 人 |        |
| 稚齡童軍       | 計0人   | 수학 0 1 |
| 幼童軍        | 計0人   |        |
| 童軍         | 計0人   |        |
| 行義童軍       | 計0人   | 合計 0 人 |
| 羅浮童軍       | 計0人   |        |
|            | 總計    | 3 人    |

| 主辦單位 :                                               | 可蓋關防朝 | 戈學を  | 交名修  | ない 「「「「「」」 「「」」 「」 「」 「」 「」 「」 「」 「」 「」 「」 | 用印 |
|------------------------------------------------------|-------|------|------|--------------------------------------------|----|
| 團務委員會<br>主任委員, · · · · · · · · · · · · · · · · · · · |       |      | 團長:  | 團長或之                                       | 承辦 |
| 校長/王委-                                               | 一定要簽  | 市/縣市 | 童軍會: |                                            |    |
| 學校團主任                                                | 委員為校: | 長    | 審核:  |                                            |    |

第一聯: 由縣市童軍會存查

### 只需繳交第一聯

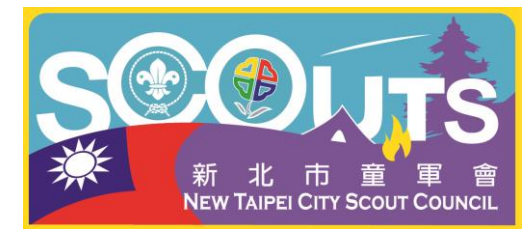

### 列印三種報表核章、繳費、回傳給童軍會,等待收據

新北古 辛田合 衒 001 **囲** 

#### 中華民國童軍 112 年 服務員登記表

| 主辦單位          | : 新北市 重單會 弟 001 B<br>: 新北市童軍會 | Ê        | 劉貝兌記才                                 | 反 列印日期: | 2023/10/11 |
|---------------|-------------------------------|----------|---------------------------------------|---------|------------|
| 姓 名           | 張明文                           | 出生年月日    | 0 /29                                 | 性別      | 」男         |
| 身份證號          |                               | 宗 教      | 無                                     | 血型      | ų          |
| 地 址           | And the second second         |          |                                       |         |            |
| 電 話           |                               |          |                                       |         |            |
| E-MAIL        |                               |          |                                       |         |            |
| 童軍職務          | 專職人員                          | 本職       |                                       |         |            |
| 木章訓練          | 基訓: 縣市 幼/童/行                  | 期 木訓: 幼/ | 童/行/羅/輔 期                             | 木章: 年   | 月日         |
| 姓 名           | 徐瑞婷                           | 出生年月日    | /06                                   | 性別      | 」女         |
| 身份證號          |                               | 宗 教      | 無                                     | 血型      | Į          |
| 地 址           |                               |          |                                       |         |            |
| 電 話           |                               |          |                                       |         |            |
| E-MAIL        |                               |          | _                                     |         |            |
| 童軍職務          | 專職人員                          | 本 職      |                                       |         |            |
| 木章訓練          | 基訓: 縣市 幼/童/行                  | 期 木訓: 幼/ | 童/行/羅/輔 期                             | 木章: 年   | 月日         |
| 姓 名           |                               | 出生年月日    | 1 1 1 1 1 1 1 1 1 1 1 1 1 1 1 1 1 1 1 | 性易      | 」女         |
| 身份證號          |                               | 宗 教      | 無                                     | 血型      | Į          |
| 地 址           |                               |          |                                       |         |            |
| 電 話           |                               |          |                                       |         |            |
| E-MAIL        |                               |          |                                       |         |            |
| 童軍職務          | 顧問                            | 本 職      |                                       |         |            |
| 木章訓練          | 基訓: 縣市 幼/童/行                  | 期 木訓: 幼/ | 童/行/羅/輔 期                             | 木章: 年   | 月日         |
| 第一聯: 由        | 1縣市童軍會存查                      |          |                                       |         |            |
| 團務委員會<br>主任委員 | i                             | 簽章       | 團長:                                   |         | 簽章         |

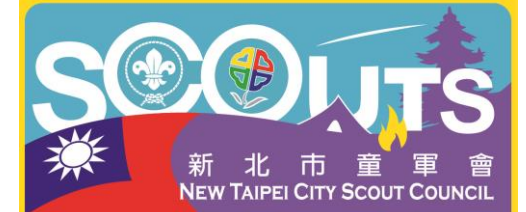

## 新北市113年度童軍三項登記

批次上傳注意事項:

- 1. 出生年月日正確的日期格式為民國年/月/日(範例:099/08/08)
- 2. 所有星號(\*)欄位都必須填寫
- 3. 第一列的測試者必須保留
- 4. 批次上傳只可上傳今年新進人員名單
- 5. 國籍欄位:本國籍請留空白

| ⊟ 5 ° ੇ ° ∓                                                                                                    | stdataadd (3) - Excel                                                                                                    | 瑞筹余 🔍 西 - ロ 👌                                                                                                    |
|----------------------------------------------------------------------------------------------------|----------------------------------------------------------------------------------------------------|----------------------------------------------------------------------------------------------------|
| <ul> <li>檔案 常用 插入 頁面配置 公式 資料 校閱 檢視 說明</li> <li>● 後親 ◆</li> <li>● 後親 ◆</li> <li>● 後親 ◆</li> <li>● 「 」 ●</li> <li>● 「 」 ●</li> <li>● 「 」 ●</li> <li>● 「 」 ●</li> <li>● 「 」 ●</li> <li>● 「 」 ●</li> <li>● 「 」 ●</li> <li>● 「 」 ●</li> <li>● 「 」 ●</li> <li>● 「 」 ●</li> <li>● 「 」 ●</li> <li>● 「 」 ●</li> <li>● 「 」 ●</li> <li>● 「 」 ●</li> <li>● 「 」 ●</li> <li>● ○</li> <li>● ○</li> <li< th=""><th>♀       告訴我您想做什麼         ジ ~       \$       自動換行         •       ●       ●         •       ●       ●         •       ●       ●         ●       ●       ●         ●       ●       ●         ●       ●       ●         ●       ●       ●         ●       ●       ●         ●       ●       ●         ●       ●       ●         ●       ●       ●         ●       ●       ●         ●       ●       ●         ●       ●       ●         ●       ●       ●         ●       ●       ●         ●       ●       ●         ●       ●       ●         ●       ●       ●         ●       ●       ●         ●       ●       ●         ●       ●       ●         ●       ●       ●         ●       ●       ●         ●       ●       ●         ●       ●       ●         ●       ●       ●      <tr< th=""><th>↓<br/>副除<br/>指式<br/>茶<br/>茶<br/>茶<br/>茶<br/>茶<br/>本<br/>本<br/>本<br/>本<br/>本<br/>本<br/>本<br/>本<br/>本<br/>本<br/>本<br/>本<br/>本</th></tr<></th></li<></ul> | ♀       告訴我您想做什麼         ジ ~       \$       自動換行         •       ●       ●         •       ●       ●         •       ●       ●         ●       ●       ●         ●       ●       ●         ●       ●       ●         ●       ●       ●         ●       ●       ●         ●       ●       ●         ●       ●       ●         ●       ●       ●         ●       ●       ●         ●       ●       ●         ●       ●       ●         ●       ●       ●         ●       ●       ●         ●       ●       ●         ●       ●       ●         ●       ●       ●         ●       ●       ●         ●       ●       ●         ●       ●       ●         ●       ●       ●         ●       ●       ●         ●       ●       ●         ●       ●       ●         ●       ●       ● <tr< th=""><th>↓<br/>副除<br/>指式<br/>茶<br/>茶<br/>茶<br/>茶<br/>茶<br/>本<br/>本<br/>本<br/>本<br/>本<br/>本<br/>本<br/>本<br/>本<br/>本<br/>本<br/>本<br/>本</th></tr<>                                                                                                    | ↓<br>副除<br>指式<br>茶<br>茶<br>茶<br>茶<br>茶<br>本<br>本<br>本<br>本<br>本<br>本<br>本<br>本<br>本<br>本<br>本<br>本<br>本                                                                                                    |
| F9         E         F         G         H           A         B         C         p         F         G         H           Intelligence         Alling the f         L11"         Ref.         (ASR-4S, Index) TAXET         G         H           Ref.         Alling the f         Ball         G         H         A         Ho-Dobt22         H01122333                                                                                                    | I J K L M K C J K C K C J K C K K C J K C K K C J K C J K C | x         x         w         x           x6/withet         x6/with         x6/with         x |
|                                                                                                    | ■ 國籍<br>*(本國無須填寫外<br>國填寫外國) 身份證字號* 姓名* 生日* 宗教 稚齡重<br>軍、重<br>重軍、                                                                                                    | 級別*<br>及別請輸入<br>董軍、幼童<br><b>擔任職位</b> *<br>董軍、行義<br>、羅浮童軍                                                                                                    |
|                                                                                                    | 外國 A123456789 測試者 090/06/06 無 期<br>A234567890 童軍A099/01/01                                                                                                    | 服務員     服務員     重軍     團員                                                                                                    |
|                                                                                                    |                                                                                                    |                                                                                                    |
|                                                                                                    | 此為必填欄位,格式請相同                                                                                                    |                                                                                                    |

### 新北市113年度童軍三項登記

請各團提供:團務委員會登記表(登記人數)、服務員登記表、團員登記表、費用計算表、 繳費憑證,以利收據開立核銷。

團務委員會登記表(實際登記人數)

|      |     | 中華民國      | 童軍 1    | 12  | 年   | 團務委員會 | 登記表 | έ     |           |
|------|-----|-----------|---------|-----|-----|-------|-----|-------|-----------|
|      |     |           |         |     |     |       |     | 列印日期: | 2023/10/1 |
| 團 次  |     | 新北市 童軍會   | 第 001   | 蘡   |     |       |     |       |           |
| 主辦單位 |     | 新北市童軍會    |         |     |     |       |     |       |           |
| 單位類別 | :   | 其他        | I       | Ema | il: |       |     |       |           |
| 團址   | :   | 新北市 公園街:  | 30之1號24 | 樓   |     |       |     |       |           |
| 電 話  | :   | 29616379  |         | 傳   | 真:  |       |     |       |           |
| 成立日期 | :   | 097/09/29 |         |     |     |       |     |       |           |
| 主任委員 | :   |           |         | 性   | 別:  |       | 本   | 職:    |           |
| 團長   | :   |           |         | 性   | 別:  |       | 本   | 職:    |           |
| 會員代表 | :   | 張明文       |         |     |     |       |     |       |           |
| 類別   |     |           | 人數      |     |     |       | 人數台 | 計     |           |
| 團務委員 |     |           | 計0人     |     |     |       | 人主  | 0.1   |           |
| 團長、副 | 團長、 | 服務員       | 計 3 人   |     |     |       | 百百  | 3 人   |           |
| 稚齡童軍 |     |           | 計0人     |     |     |       | 人社  | 0.1   |           |
| 幼童軍  |     |           | 計0人     |     |     |       | TH  | 0 人   |           |
| 童軍   |     |           | 計0人     |     |     |       |     |       |           |
| 行義童軍 |     |           | 計0人     |     |     |       | 合計  | 0人    |           |
| 邏浮童軍 |     |           | 計0人     |     |     |       |     |       |           |
|      |     |           |         |     |     | 總計    | 3 人 |       |           |

| 主辦單位 : |        | 或學校名修 | <b>除章</b> |
|--------|--------|-------|-----------|
|        | 委一定要簽  | 團長:   | 團長或承辦     |
| 學校團3   | 主任委員為校 |       |           |

第一聯:由縣市童軍會存查

只需繳交第一聯

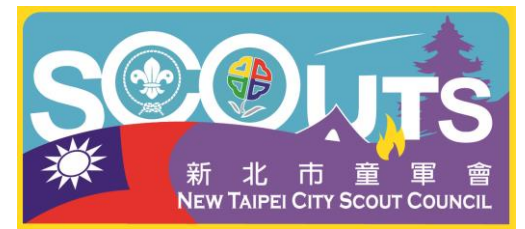

## 新北市113年度童軍三項登記

請各團提供:團務委員會登記表(登記人數)、服務員登記表、團員登記表、費用計算表、繳費憑證,以利收據開立核銷。

費用計算表

| 新北市男童軍團 113年三項登記費 計算表                                                                                                    |              |             |          |     |                |                   |       |   |  |
|----------------------------------------------------------------------------------------------------|--------------|-------------|----------|-----|----------------|-------------------|-------|---|--|
| 新北市第 團 校(團)名:                                                                                                    |              |             |          |     |                |                   |       |   |  |
| 围務委員主任委                                                                                                    | 會員           |             | 围        |     |                |                   |       |   |  |
| 初次入會<br>1,000元                                                                                                    | ł            | 初次登記(新團),舊團 | ]不需繳交    | 0   | 團              | 小計                | 0     | 元 |  |
| 各類童軍                                                                                                    | 手冊           | ※提醒初次登記每人1  | 本30元 (可月 | 用六年 | , <sub>(</sub> | 有者                | 免購)   |   |  |
| 團常年會                                                                                                    | 1 費          | 每團(新團、舊團)   |          | 1   | 團              | 小計                | 1,000 | 元 |  |
| 围登記                                                                                                    | 货            | 每團(新團、舊團)   |          | 1   | 團              | 小計                | 500   | 元 |  |
| 服政昌政。                                                                                                    | 13 66        | 每名160元      |          | 0   | 人              | 小計                | 0     | 元 |  |
| 加以初广具工                                                                                                    | দ এব         | 手冊每本30元     |          | 0   | 本              | 小計                | 0     | 元 |  |
|                                                                                                    |              | 羅浮童軍每名60元   |          | 0   | 人              | 小計                | 0     | 元 |  |
|                                                                                                    |              | 手間每本80元     |          | ÷   | *              | <del>-1- 21</del> | Đ     | 元 |  |
|                                                                                                    |              | 行義童軍每名60元   |          | 0   | 人              | 小計                | 0     | 元 |  |
|                                                                                                    |              | 手冊每本30元     |          | 0   | 本              | 小計                | 0     | 元 |  |
| 各百成土                                                                                                    | 7 <b>6</b> 5 | 童軍每名60元     |          | 0   | 人              | 小計                | 0     | 元 |  |
| <u>a</u> + 1. 9                                                                                                    | - A          | 手冊每本30元     |          | 0   | 本              | 小計                | 0     | 元 |  |
|                                                                                                    |              | 幼童軍每名60元    | 0        | 人   | 小計             | 0                 | 元     |   |  |
|                                                                                                    |              | 手冊每本30元     |          | 本   | 小計             | 0                 | 元     |   |  |
|                                                                                                    |              | 稚齡童軍每名60元   |          | 0   | 人              | 小計                | 0     | 元 |  |
| 手冊每本30元                                                                                                    |              |             |          | 0   | 本              | 小計                | 0     | 元 |  |
| 以上費用                                                                                                    |              | 垣           | 「入數字     | 即同  | ग              | 合計                | 1.00  | 元 |  |
| 請郵政劃撥第 <b>01118714</b> 號新北市童軍會;<br>email:s6379@ms26.hinet.net,傳真電話:2956-3627<br>□本校(團)已完成113年三項登記繳費及各類表件(含登記費計算表)之<br>如客式傳真,同時由上網完式需將發發手續。 |              |             |          |     |                |                   |       |   |  |

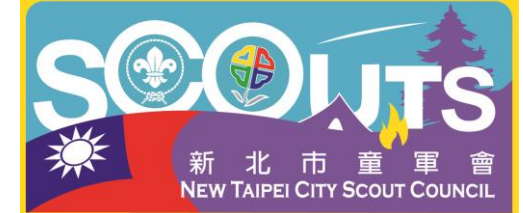

### 新北市113年度童軍三項登記-注意事項

- 1. 童軍三項登記以「年度劃分」請務必確認112學年度的新進團員是否 已確實登記。
- 2. 童軍手冊為持續使用,不需每人每年購買一本。
- 3. 羅浮手冊已絕版請不要購買。
- 4. 校長/主任委員如同時登記為服務員需繳交登記費,建議幫校長/主任委員登記。
- 5. 外籍人士登記依中華民國童軍總會規定,需持有有效「居留證」 才可登記,進新人員登記時請提供居留證影本或電子檔由童軍會 建檔。
- 新北市童軍會三項登記收款劃撥帳號:
   01118714,社團法人新北市童軍會。

| 元市 東軍會     | 重車 112 年 團務委員會<br>第       |                     |
|------------|---------------------------|---------------------|
| : 其他       | Email:                    |                     |
|            | <b>使</b><br>使 百.          |                     |
| 7期 : (111) | 14 14.                    |                     |
| 委員 :       | 性 別:                      | 本 職:                |
| 長:         | 性別。                       | 本 驘:                |
| f貝代表 : 9   |                           |                     |
| 類別         | 人数                        | 人數合計                |
| 團務委員       | #0人只登記團務                  | 杨委員                 |
| 團長、副團長、服務員 | 計3人專務委員事                  | 転務員, 需繳費            |
| 和給章軍       | 計0人                       | Sub Kriss IIII a Se |
| 幼童軍        | 計0人                       | 合計 0 人              |
| 章重         | 計0人                       |                     |
| 行義童軍       | 計0人                       | 合計 0 人              |
| 羅浮章軍       | 計0人                       |                     |
|            | 49.11                     | 2.1                 |
| 從 :<br>會 : | 簽章 團長<br>市/新市 童軍會:<br>審核: | ла<br>т             |
| S          |                           | UTS                 |

### 新北市113年度童軍三項登記-修改級別

此級別修改適用於: 稚齡童軍升幼童軍、幼童軍升童軍、童軍升行義、行義升羅浮

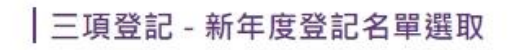

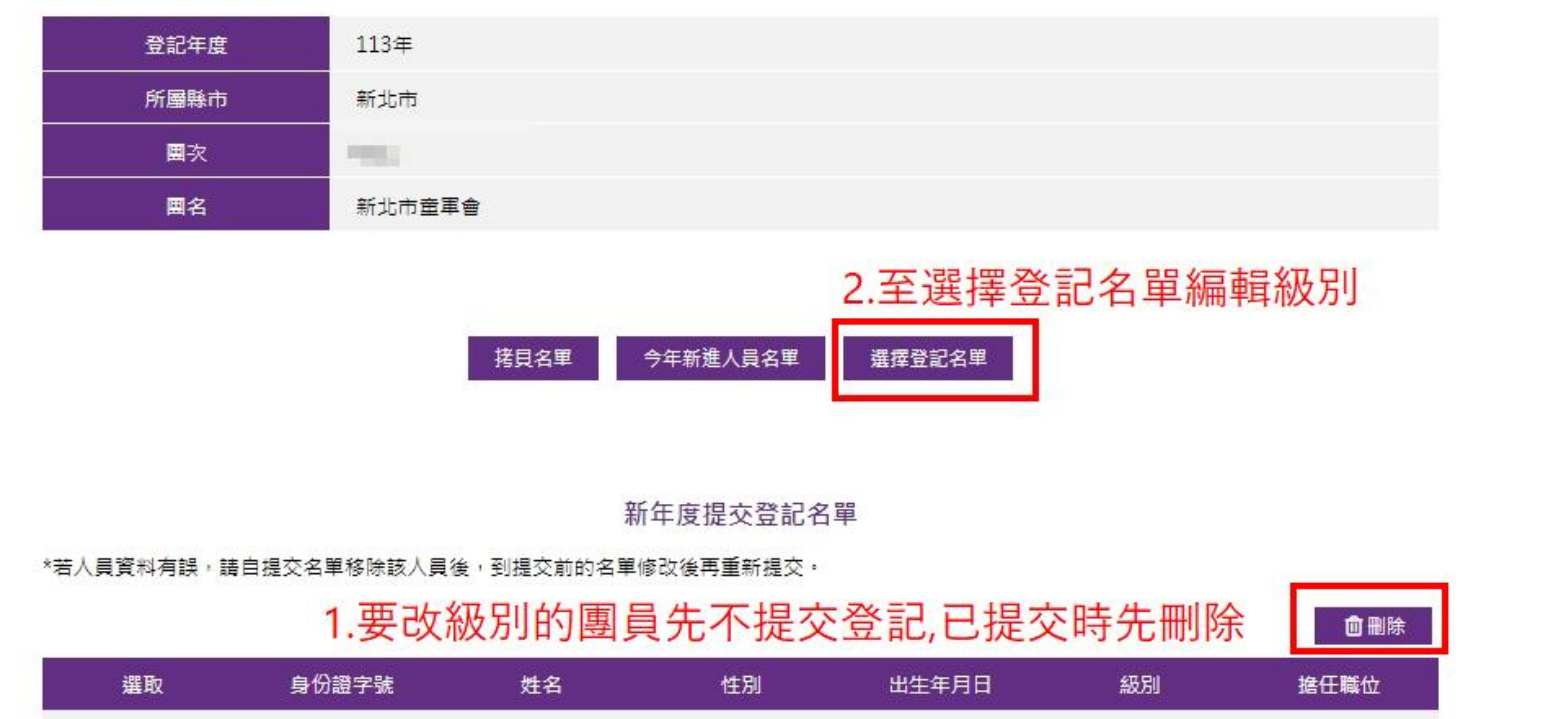

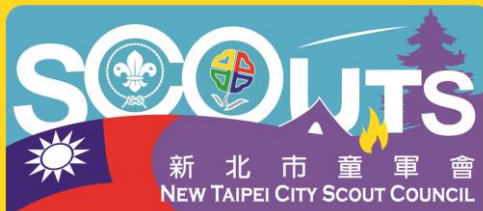

### 新北市113年度童軍三項登記-修改級別

此級別修改適用於: 稚齡童軍升幼童軍、幼童軍升童軍、童軍升行義、行義升羅浮

#### 三項登記 - 登記名單

| 登記年度 | 113年   |
|------|--------|
| 所屬縣市 | 新北市    |
| 團次   |        |
| 囲名   | 新北市童軍會 |

|       |   |         |     | 資料篩        | 選    |    |    |
|-------|---|---------|-----|------------|------|----|----|
| 級別 全部 | * | 捨任職位 -請 | 選擇- | <b>×</b> § | 身份證號 | 姓名 | 查詢 |

| ■全選 | 身份證字號 | 姓名  | 性別 | 出生年月日 | 級別         | 擔任職位 | 基本資料      |
|-----|-------|-----|----|-------|------------|------|-----------|
|     | A104* |     | 男  | 4     | <u>A</u> E | 1.00 | <u>編輯</u> |
|     | A120* | 100 | 男  | 5     | AE         | 1.00 | 編輯        |

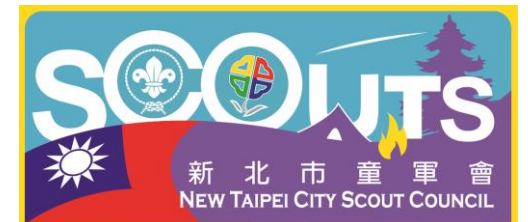

一、團務委員會登記表沒有顯示主任委員、團長資訊
 發生原因:

1. 主任委員、團長未三項登記

2. 主任委員、團長已三項登記,但職稱不是主任委員或總團長處理方式:將職稱改為主任委員或是總團長即可修正。

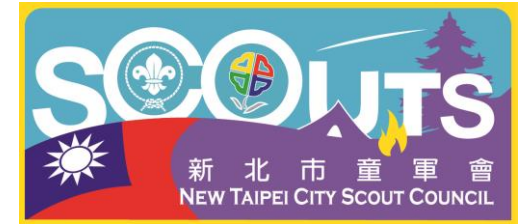

 二、批次上傳後沒有顯示級別或職稱(出生年月日或級別格式錯誤)
 1.出生年月日輸入無誤:請先將人員從新年度登記名單中移除,並回到今年 新進人員名單,找到該名人員後點選右方編輯級別。
 2.出生年月日輸入錯誤:
 格式輸入錯誤:正確的日期格式為民國年/月/日(範例:099/08/08)如將 「/」輸入為其他符號(如:099.08.08或099-08-08)系統將無法判定日期。
 紀年法輸入錯誤:如將民國年輸入成西元年(如將099/08/08輸入成 2011/08/08)也會導致系統無法判定該名人員的年齡區間。

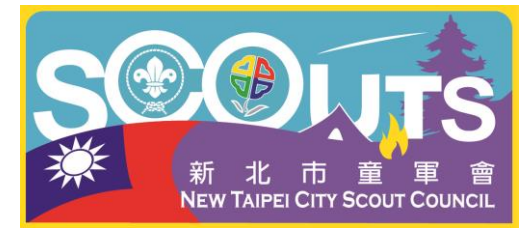

三、為什麼無法把團員登記在指定的級別(年齡為符合):糸統的年齡判定
需為滿足歲後的一個月可進行符合年齡區段的級別設定
年齡區間如下:
稚齡童軍年齡區間為5歲又1個月至8歲
幼童軍年另區間為11歲又1個月至12歲
童軍年黔區間為11歲又1個月至15歲
行義童軍年齡區間為14歲又1個月至18歲
羅浮童軍年齡區間為17歲又1個月至26歲
服務員須滿20歲又1個月。

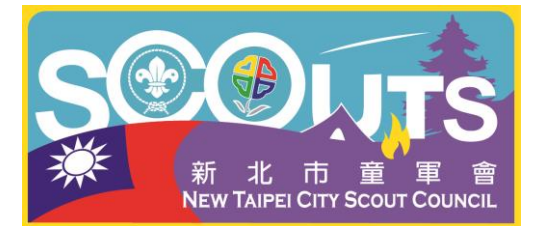

四、舊團員(服務員)現階段如何改級別及職稱:

方法一:進入選擇登記名單修改

方法二:新增覆蓋的方式更改,操作方式為以下流程:

- 1. 該名人員先不被選進新年度登記名單當中。
- 2. 在團員名單或是服務員名單點選新增團員或服務員。
- 3. 先輸入除了身分證字號以外的其他資料(不可點選其他欄位或是網頁空白處)。

4. 輸入完其他資料後再輸入身分證字號,然後直接使用滑鼠滾輪將頁面往下滑,點選儲存即可。

5. 系統會跳出彈跳視窗提醒資料處理中,按確認後會跳出此人已在資料庫中 有資料,再次按確認後會跳出資料處理完畢的字樣,點選完確認後就可以在今 年新進人員名單中選取到。

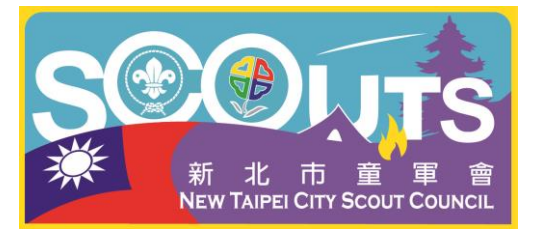

五、款項確認後發現人數統計數字有多或少 發生原因:

- 統計數字有少:在按「款項確認」時,未等到資料庫完全將資料處理完 畢就點選頁面中其他功能或關閉畫面,請注意頁面是否回到該團的登記款項 明細後再進行其他動作。
- 2. 統計數字有多:在按「款項確認」時,**點選多次**的款項可確認,使系統 判斷執行次數為多次,導致在統計資料時重複回報給統計表。

如發生上述狀況請提供正確人數與金額提供給童軍會修改。

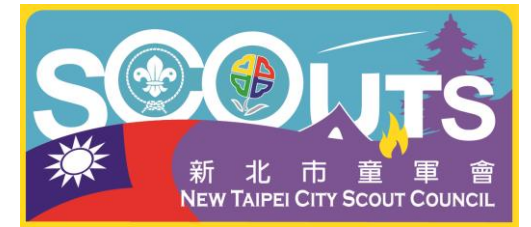